# 采购人管理账号激活与交易账号生成激活

具体步骤如下:

**第一步:**登录 cg. fupin832. com. 采购人管理账号登录修改密码完成即已激活。

第二步:采购人单位导入。

选择菜单采购人账号管理——采购人账号导入

| 采购人管理系统     |                 |                |                      |                  |           |     |    | ×  | 全屏显示 | -       |
|-------------|-----------------|----------------|----------------------|------------------|-----------|-----|----|----|------|---------|
|             | ◀ 首页            | 采购人账号列表 오      | 采购人账号导入 📀            |                  |           |     |    |    |      | ▶ 2刷    |
|             | <b>±</b> (来     | 购人交易账号开通填报     | 表.xls》下载 🚺 🕹 导入《采购人3 | Σ易账号开通填报表.xls》 ┩ | 生成采购人交易账号 |     |    |    |      |         |
| 骨 王贞        | <b>(</b> 0第一步 ) | 下载模版, 汇总数据 🛭 🤅 | 第二步 导入采购人单位数据 ❶第三步   | 生成采购人账号,用于登录"扶贫  | 832"      |     |    |    |      |         |
| 🗳 采购人账号管理   | ~               |                |                      |                  |           |     |    |    | ~ =  |         |
| 采购人账号列表     |                 |                |                      |                  |           |     |    | Q  | 5    | <b></b> |
| 人得是裸人國采     | 序号              | 采购人名称          | 统一信用代码               | 采购人类型            | 联系人       | 手机号 | 状态 | 备注 | 说明   |         |
| ▲ 预算单位管理    | <               |                |                      | 没有找到匹配的          | 的记录       |     |    |    |      |         |
| C IXA I LEL |                 |                |                      |                  |           |     |    |    |      |         |
| Ш 统计报表      | <               |                |                      |                  |           |     |    |    |      |         |
| ◎ 帮助        | <               |                |                      |                  |           |     |    |    |      |         |
|             |                 |                |                      |                  |           |     |    |    |      |         |
|             |                 |                |                      |                  |           |     |    |    |      |         |
|             |                 |                |                      |                  |           |     |    |    |      |         |
|             |                 |                |                      |                  |           |     |    |    |      |         |
|             |                 |                |                      |                  |           |     |    |    |      |         |

## 第三步:下载采购人交易账号开通填报表。

| 采购人管理系统                                      | ≡                            |                                                |                                                             |                                               |                    |     |    | 🗙 全月 | 屏显示 |
|----------------------------------------------|------------------------------|------------------------------------------------|-------------------------------------------------------------|-----------------------------------------------|--------------------|-----|----|------|-----|
|                                              | ● 首页 牙                       | 采购人账号列表 ◎                                      | 采购人账号导入 💿                                                   |                                               |                    |     |    |      | ₩   |
| ● T入中D ● 注朝<br>希 主页 〈                        | ▲ (采购人<br><del>0第 少 T載</del> | 、交易账号开通填报表,×<br><del>横顺,汇总数据 <b>8</b>第二;</del> | ds》下载<br>よ 导入《采购人交<br><del>5 写入采购</del> 人单位数据 <b>6</b> 第三步名 | 易账号开通填报表.xls》 <del>+</del><br>主成采购人账号,用于登录"扶贫 | ・生成采购人交易账号<br>832" |     |    |      |     |
| 📑 采购人账号管理 🛛 🗸                                |                              |                                                |                                                             |                                               |                    |     |    | 9 0  |     |
| 采购人账号列表<br>采购人账号导入                           | 序号                           | 采购人名称                                          | 统一信用代码                                                      | 采购人类型                                         | 联系人                | 手机号 | 状态 | 备注   | 说明  |
| ▲ 预算单位管理                                     |                              |                                                |                                                             | 没有找到匹配的                                       | 的记录                |     |    |      |     |
| 山 统计报表 · · · · · · · · · · · · · · · · · · · |                              |                                                |                                                             |                                               |                    |     |    |      |     |
| ◎ 帮助 〈                                       |                              |                                                |                                                             |                                               |                    |     |    |      |     |
|                                              |                              |                                                |                                                             |                                               |                    |     |    |      |     |
|                                              |                              |                                                |                                                             |                                               |                    |     |    |      |     |
|                                              |                              |                                                |                                                             |                                               |                    |     |    |      |     |
|                                              |                              |                                                |                                                             |                                               |                    |     |    |      |     |

第四步:填写采购人交易账号开通填报表。填写单位资料,删除第一行,保存文件。

| 1 | 11                     | D         | U                  | D      | Ľ    | г           | U  | (11 |  |
|---|------------------------|-----------|--------------------|--------|------|-------------|----|-----|--|
|   | 采购人交易账号开通填报表           |           |                    |        |      |             |    |     |  |
|   | 序号                     | *采购人名称    | *统一信用代码            | *采购人类型 | *联系人 | *联系人手机号     | 备注 |     |  |
|   | 示例数据<br>导入时删除<br>比行数据) | 北京市昌平区财政局 | 11110221000102808M | 行政机关   | 李四   | 15222222222 | 删除 |     |  |
|   | 1                      | 北京市昌平区财政局 | 11110221000102808M | 行政机关   | 李四   | 15222222222 |    | 24  |  |
|   |                        |           |                    |        |      |             |    |     |  |

## 第五步: 导入《采购人交易账号开通填报表》。

| 采购人管理系统     |                                                               | 🗙 全屏显示 |
|-------------|---------------------------------------------------------------|--------|
|             | 任 首页 采购人账号列表 ◎ 采购人账号导入 ◎                                      | ₩      |
| ● 个人中心 🔮 注销 | ▲ (采购人交易账号开通贷报表 x/s ) 下载 ▲ 导入 (采购人交易账号开通货报表 x/s ) + 生成采购人交易账号 |        |
| 骨 主页        | ●第一步下载模版,汇总数据 ●第二步 导入采购、                                      |        |
| 采购人账号管理     |                                                               |        |
| 采购人账号列表     |                                                               |        |
| 人得号湖人威采     | 序号 采购人名称 统一信用代码 采购人类型 联系人 手机号 状态                              | 备注 说明  |
| ■ 预算单位管理    | - II ×                                                        |        |
| 囸 统计报表      | < ▶ 送择文件 未选择任何文件                                              |        |
| O 1895      | 提示::请选择采购人汇总文件,点击"导入"进行文件上传导                                  |        |
| (1) 研究      |                                                               |        |
|             |                                                               |        |
|             |                                                               |        |
|             |                                                               |        |

第六步:生成采购人交易账号。导入完成,点击生成采购人交易账号,数据无误,点击"确认。",采购人交易账号及密码将发送到所填手机。

| 采购人管理系统     | ŧ |                       |                    |                         |                 |     |    | X 全唐 | 曜示 |
|-------------|---|-----------------------|--------------------|-------------------------|-----------------|-----|----|------|----|
|             |   |                       | 采购人账号导入 📀          |                         |                 |     |    |      | H  |
| ● 个人中心 ● 注明 |   | <b>之</b> 《采购人交易账号开通填排 | 表.xls》下载 🚺 🌲 导入《采频 | 的人交易账号开通填报表.xls》        | ➡ 生成采购人交易账号     |     |    |      |    |
| 骨 主页        |   | 0第一步下载模版,汇总数据 0       | 第二步导入采购人单位数据 0第    | 三步 生成采购人账号,用于登录         | <del>扶</del>    | ~   |    |      |    |
| 🛃 采购人账号管理   |   |                       |                    |                         |                 |     |    | 9 0  |    |
| 采购人账号列表     |   |                       |                    |                         |                 |     |    |      |    |
| 人得是裸人國采     |   | 序号 采购人名称              | 统一信用代码             | 采购人类型                   | 联系人             | 手机号 | 状态 | 备注   | 说明 |
| ■ 预算单位管理    |   |                       |                    | 系统提示                    | ×               |     |    |      |    |
| Ш 统计报表      |   |                       |                    | ? 点击"确定"按钮,为            | 列表中解析正确的采购人     |     |    |      |    |
| ◎ 帮助        |   |                       |                    | 生成"贫困地区农副产<br>32)"登录账号。 | "品网络销售平台(扶贫8    |     |    |      |    |
|             |   |                       |                    |                         |                 |     |    |      |    |
|             |   |                       |                    |                         | <b>确认   </b> 取消 |     |    |      |    |
|             |   |                       |                    |                         |                 |     |    |      |    |

采购人交易账号及密码将发送到所填手机。

【扶贫 832】尊敬的采购人单位:已经为您开通《扶贫 832》账号,请尽快登录 https://www.fupin832.com 完成账户激活并开展贫困地区农副产品采购工作,

## 用户名: CG 密码: 。

第七步:登录 www. fup in 832. com, 完善资料, 提交审核。

#### 1、登录:

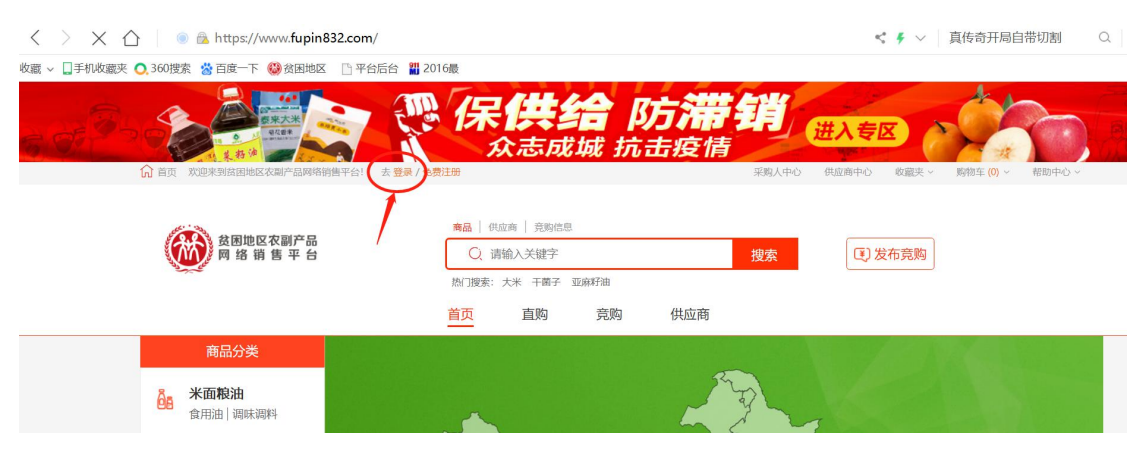

2、

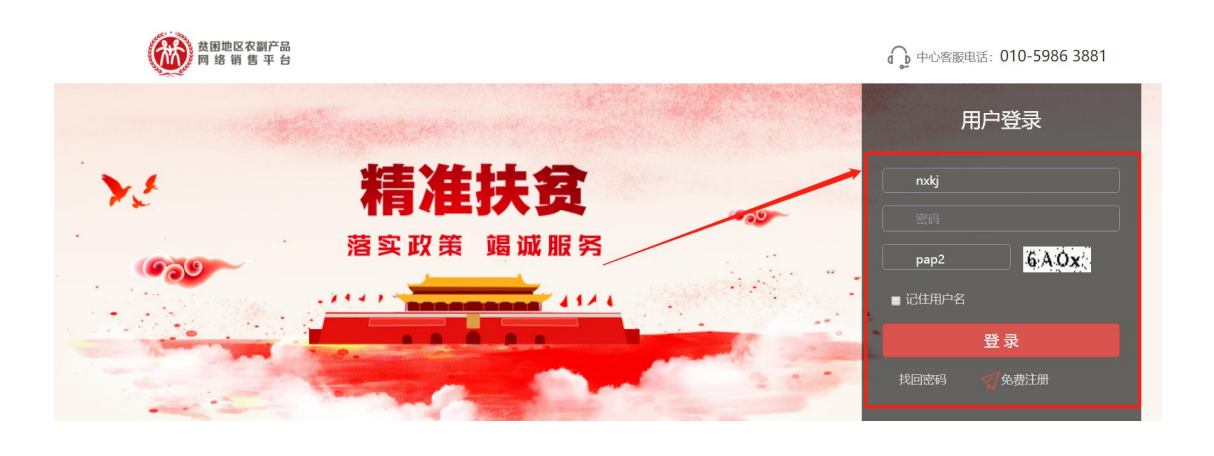

|                         | 《保供给防滞销<br>众志成城 抗击疫情                                       | <u>进入专区</u><br>采現人中心<br>戦闘夫 の<br>関節车 (1) の 報助中心 の |
|-------------------------|------------------------------------------------------------|---------------------------------------------------|
| <b> 贫困地区农副产品</b> 网络销售平台 | 商品 供应商 発明信息   Q. 请输入关键字 搜索   热口搜索: 大米 干箅子 亚麻籽油   首页 直购 供应商 | 1)发布竞购                                            |

3、采购人中心——会员中心——采购商信息,完善资料,提交审核
即可。采购人交易账号即完成激活。

| ▲ 首页 水  | (迎来到贫困地区农            | 副产品网络销售平台!       | [退出] 消息 1 |         | 采购人中心 | 收藏夫 - | 购物车 (1) * | 帮助中心。 |
|---------|----------------------|------------------|-----------|---------|-------|-------|-----------|-------|
|         | 到地区农副产品<br>络 销 售 平 台 | 采购人中心            |           |         | Q     |       |           | Q     |
| 🗟 首页    |                      | 采购人信息            |           |         |       |       |           |       |
| 进货单     |                      |                  |           |         |       |       |           |       |
| 采购管理    | >                    |                  |           |         |       |       |           |       |
| 采购发布    | >                    |                  | 待完善 待审核   | 审核通     | 过     |       |           |       |
| 交易管理    | >                    | 77.0/s 1 344.000 |           |         |       |       |           |       |
| 收藏夹     | >                    | 米购入类型:           |           |         |       |       |           |       |
| 财务管理    | >                    | 公司名称*:           | 有限公司      | 企业简称:   |       |       |           |       |
| 查询统计    |                      | 法人代表*:           |           | 企业类型:   | 其他    |       |           | ~     |
| 发票管理    | >                    | 计上自心不已初步         |           |         |       |       |           |       |
| 会员中心    | ~                    | 法人身份证号帕*:        | 706030914 |         |       |       |           |       |
| 会员信     | 言息 >                 | 联系人姓名*:          |           | 手机号码*:  |       |       |           |       |
| 采购      | 间商信息                 |                  |           | 送细地++** |       |       |           |       |
| 我的      | 加地                   | 公司地址*:           |           | 冲细地址*:  |       |       |           |       |
| 32, 143 | 打扮大王                 |                  | 1         |         |       |       |           |       |